## Guide til at komme på det trådløse netværk

- 1. Log på det trådløse netværk: guest-eucnvs
- 2. Indtast <u>selvbetjening.eucnvs.dk</u> i din webbrowser og ændre dit password.

| : UMS                                 | 11    |
|---------------------------------------|-------|
| Velkommen til selvbetjening.eucnvs.dk | Dansk |
|                                       |       |
| Brugernavn                            |       |
|                                       |       |
| Adgangskode                           |       |
|                                       |       |
|                                       |       |
| Log ind                               |       |
|                                       |       |
|                                       |       |
| Skift adgangskode                     |       |
|                                       | 1111  |

Tryk på den sorte knap og udfyld alle felter i næste skærmbillede

Så kan du med fordel logge ind igen bagefter og indtaste dit mobilnr, på den måde kan du modtage sms'er fra lærere og ændringer m.m.

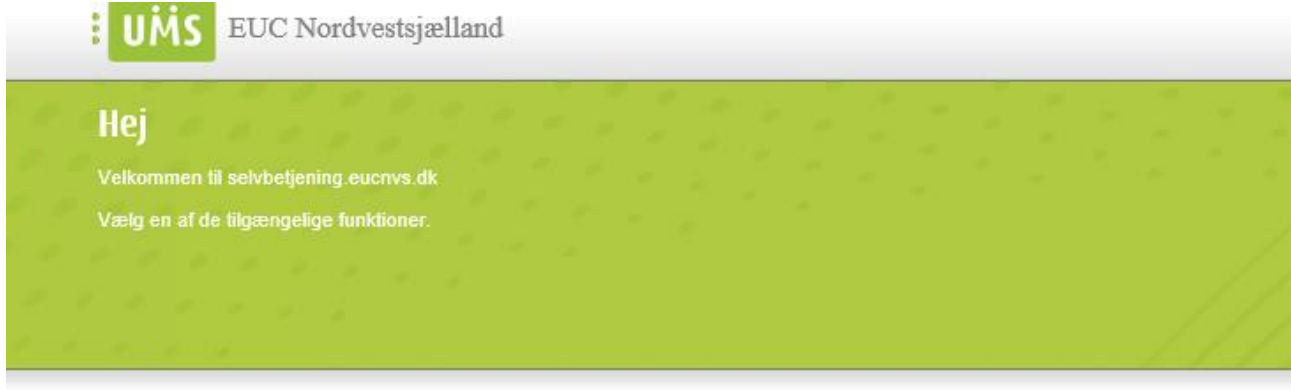

## Dine funktioner

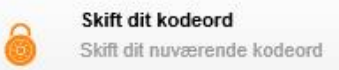

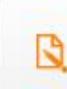

Dine oplysninger Check/vedligehold dine oplysninger

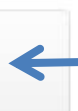

## 3. Log på det trådløse netværk: Eucnvs

- guest-Eucnvs: Trådløst netværk, hvor du kun får internet-adgang.
  - Der er ingen behov for password eller anden opsætning for at benytte det. Dvs at det er det bedste netværk til din smartphone.
- Eucnvs: Trådløst netværk hvor du kan få adgang til internettet og skolens ressourcer, så som dit pdrev, print mm.
  - Følg resten af guiden for at komme på

Det betyder at når du åbner din internet browser (så som, Firefox, Chrome eller lignende) så dukker der dette billede frem i stedet for din normale startside. Det kommer til at ske ca. en gang om dagen.

|       | ESIS Hotspot Solution             |
|-------|-----------------------------------|
| Logir | )<br>I dit brugernavn og kodeord. |
|       | Brugernavn                        |
|       | xxxx1234                          |
|       | Kodeord                           |
|       | •••••                             |
|       | Glemt din kode?                   |

Her indtaster du dit brugernavn og adgangskode og så er der adgang.

Det anbefales at du lige læser hvad der står på den efterfølgende side. Bare for god ordens skyld.

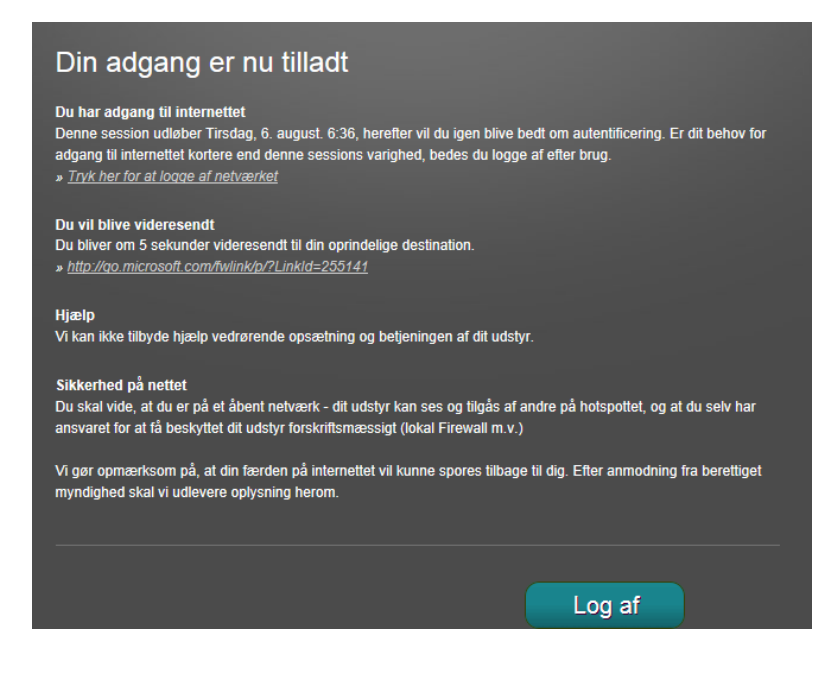